## **Steps for putting Online Recorded Lecture's on MOODLE**

1. Login into Moodle using URL: <u>http://www.iitrpr.ac.in/moodle</u>

| Activiti | es 🛛 🤹 Firefox Web Browser 🔻    |                                                              | Mon 12:05                                                                                |           | 計 40 ① マ                                |
|----------|---------------------------------|--------------------------------------------------------------|------------------------------------------------------------------------------------------|-----------|-----------------------------------------|
|          |                                 | c                                                            | Course Database System (Academics)@ IIT Ropar: Login to the site - Mozilla F             | irefox    | ۵ 🕲 🕲                                   |
|          | 🧶 Faculty Self Appraisal Re 🗙   | 🎽 Inbox (302) - madmin@ 🔍 🛛 🔮 e-Learning Portal              | × In Dashboard × The Course Database System × +                                          |           |                                         |
| :(       | ↔ → ♂ ŵ                         | 🛛 🔒 https://www. <b>iitrpr.ac.in</b> /moodle/login/index.php | ··· 🗟 🛱                                                                                  | Q, Search | <u>↓</u> III\ 🗊 📽 =                     |
|          | Course Databa                   | ase System (Academics)@ I                                    | IT Ropar                                                                                 |           | You are not logged in. ( <u>Login</u> ) |
|          | <u>CDMS</u> > Login to the site |                                                              |                                                                                          |           | English (en) 🗸                          |
|          |                                 |                                                              | Returning to this web site?                                                              |           |                                         |
| Ţ        |                                 |                                                              | Login here using your username and password<br>(Cookies must be enabled in your browser) |           |                                         |
|          |                                 |                                                              | Username demo                                                                            |           |                                         |
| Ø        |                                 |                                                              | Some courses may allow guest access                                                      |           |                                         |
| • 📝      |                                 |                                                              | Login as a guest                                                                         |           |                                         |
| • >      |                                 |                                                              | Forgotten your username or password?<br>Yes, help me log in                              |           |                                         |
| .0       |                                 |                                                              | You are not longed in (Legin)                                                            |           |                                         |
| N        |                                 |                                                              | Home                                                                                     |           |                                         |
|          |                                 |                                                              |                                                                                          |           |                                         |
|          |                                 |                                                              |                                                                                          |           |                                         |

2. After Successful login you will see list of courses, go to your department and click on your course,

| Activiti    | es 🛛 💩 Firefox Web Browser 🔻                                                                            |                                                                                                    |                                             |                                                                                 | <b>₩ @ →</b>                                                                                                    |
|-------------|----------------------------------------------------------------------------------------------------|----------------------------------------------------------------------------------------------------|---------------------------------------------|---------------------------------------------------------------------------------|----------------------------------------------------------------------------------------------------|
|             |                                                                                                    | Course Database Syste                                                                                                    | em (Academics)@ IIT Ropar - Mozilla Firefox |                                                                                 | e e 🤒                                                                                                    |
| •           | 🧕 Faculty Self Appraisal Re 🗙                                                                           | 🎦 Inbox (302) - madmin@ 🗉 🗙 🏾 🍘 e-Learning Portal 🛛 🗙 🖬 Dashboard                                                                                                    | × n Course Database System × +              |                                                                                 |                                                                                                    |
|             | ← → ♂ ŵ                                                                                                 | V www.iitrpr.ac.in/moodle/                                                                                                    | 🗄 🛛 🕶 🖾 🏠 🗌 🔍 Search                        |                                                                                 | <u>↓</u> III\ 🖸 📽 🗏                                                                                                    |
|             | Course Databa                                                                                           | nse System (Academics)@ IIT Ropar                                                                                                    |                                             | You a                                                                           | re logged in as <u>Moodle Admin (Logout)</u><br>English (en) ¥                                                                                                    |
| 围           | View Academic Performance                                                                               | Course Registration Portal (For Main Campus) Course Registration Portal (For Transit Ca                                                                                                    | impus)                                      |                                                                                 |                                                                                                    |
|             | Main Menu                                                                                               | Course categories                                                                                                    |                                             |                                                                                 | Turn editing on                                                                                                    |
|             | Site news                                                                                               | course entegenes                                                                                                    |                                             |                                                                                 |                                                                                                    |
| <b>1</b>    | Site Administration  Notifications Users Courses Grades Grades                                          | Itiomedical Engineering<br>CANCER BIOLOGY-ADVANCES IN DIAGNOSTICS AND THERAPEUTICS<br>Biology for Engineers (Prof. Javed Agreevala. ME18)<br>Biology for Engineers (Prof. Javed Agreevala. ME18)<br>Biology for Engineering (Prof. Stratasva Naidu, CSE18)<br>Physics of Medical Imaging                                                                                                    |                                             | 92<br>92<br>92                                                                  | This is the Institute Level<br>Course Database System for<br>Indian Institute of<br>Technology Ropar.                                                                                                    |
| • 📝         | Location     Longuage     Longuage     Security     Appearance     Front Page     Server     Networking | Chemical Engineering<br>ENGINEERING APPLICATION OF RHEOLOGY<br>EUROMETRALS AND APPLICATIONS OF MICROFLUIDICS (Dr. Neelkanth Nirmal<br>FUNDAMENTALS AND APPLICATIONS OF MICROFLUIDICS (Dr. Chandi Sasmal)<br>Heat & Mass Tunoka<br>Heat & Mass Tunoka<br>Intering Lah, Dr. Rajagopal V)<br>Introduction to Chemical Engineering                                                                                                    | kact                                        | 20<br>20<br>20<br>20<br>20<br>20<br>20                                          | Maintained by IT Services<br>(CS&E) Department, IIT<br>Ropar<br>For Queries/Support please<br>dial 01881-242123 or email<br>at info@iltpr.ac.in                                                                                                    |
| •<br>•<br>• | Reports     Miscellaneous     Search                                                                    | Clisi Engineering<br>STABILITY AND DYNAMIC ANALYSIS OF STRUCTURES (Dr. Muthulingam Subrams<br>STABILITY AND DYNAMIC ANALYSIS OF STRUCTURES (Dr. Mitesh Surana)<br>Epge and Open Channel Hydraulics<br>Structural Analysis                                                                                                    | niyani                                      | 9.<br>9.<br>9.                                                                  | March 2020         >           Sup Mon The West Thu Ett Sat         1         2         3         4         5         6         7                                                                                                    |
|             |                                                                                                    | Computer Schnice and Engineering<br>Capatone. L(SE)<br>Digital Image Processing & Analysis (Dr. Puncet Goyal)<br>Development Engineering Project (CSE)<br>Internet of Things<br>Machine Learning<br>Low Power Design<br>Artificial Intelligence<br>Theory of Computation<br>Computer Network (Dr. Shahi Shekhar Jha)<br>Computer Architecture<br>Multimedia Structure Statema<br>Advanced Spatial Computing<br>Descention and Descention |                                             | 20<br>20<br>20<br>20<br>20<br>20<br>20<br>20<br>20<br>20<br>20<br>20<br>20<br>2 | 8         9         10         11         12         13         14           15         16         17         18         19         24         13         14           12         23         24         25         26         27         28           29         30         31 |
|             | www.iitrpr.ac.in/moodle/course/                                                                         | Programming Paradigms and Pragmatics<br>ategory.php?id=28<br>roduction to Computing and Data Structures (Dr. Nitin Auluck)                                                                                                    |                                             | 2                                                                               |                                                                                                    |
|             |                                                                                                    | Autory                                                                                                    |                                             |                                                                                 |                                                                                                    |

3. After Clicking on your course you will see a window as mentioned in the screenshot below, Click on "Turn Editing on" button on top right side.

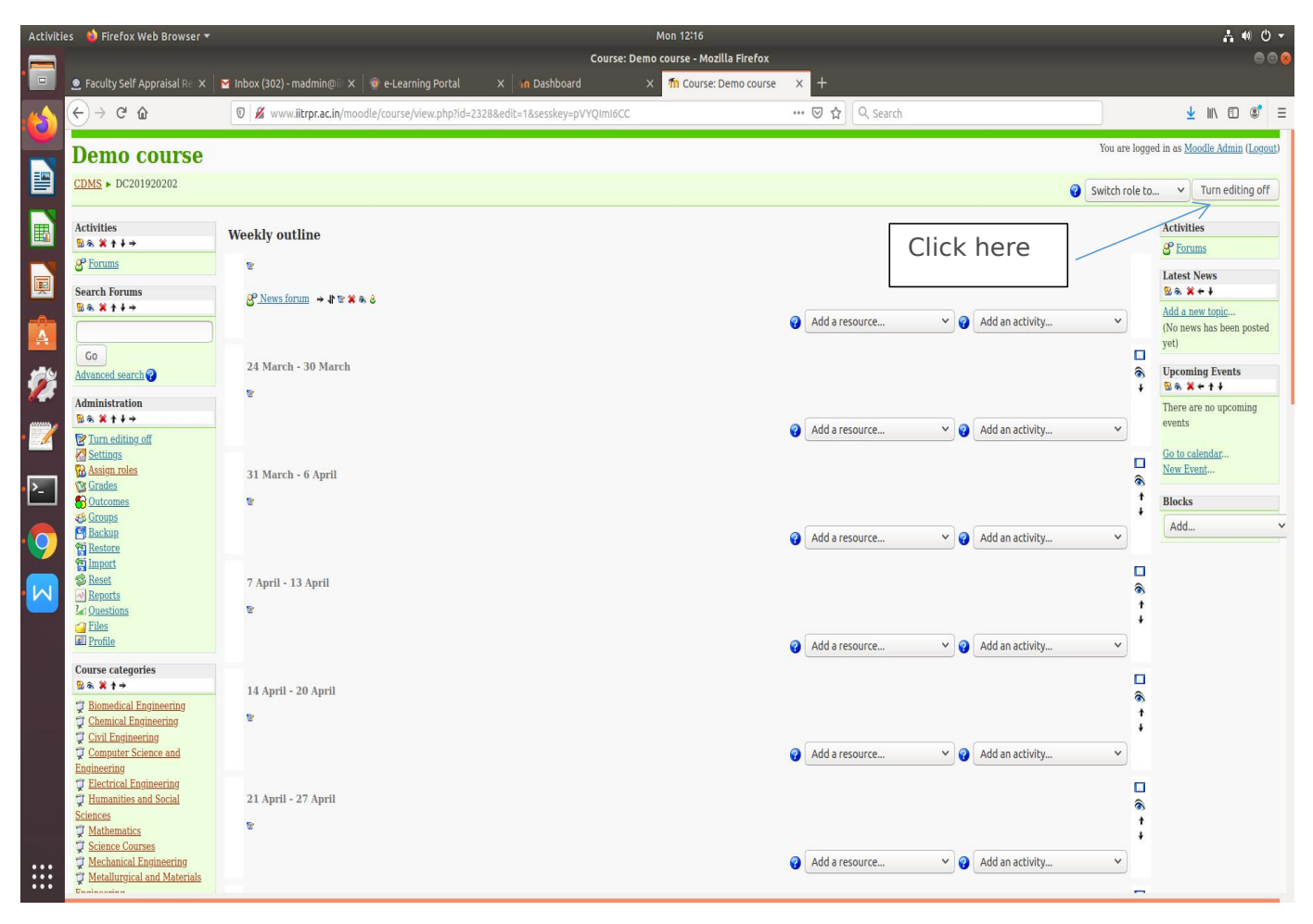

4. After Turning Editing on you will see two options, "Add a Resource" and "Add an Activity". Click on ADD a Resource Drop Down button and you will see following options, Click on "Link to a File or Website"

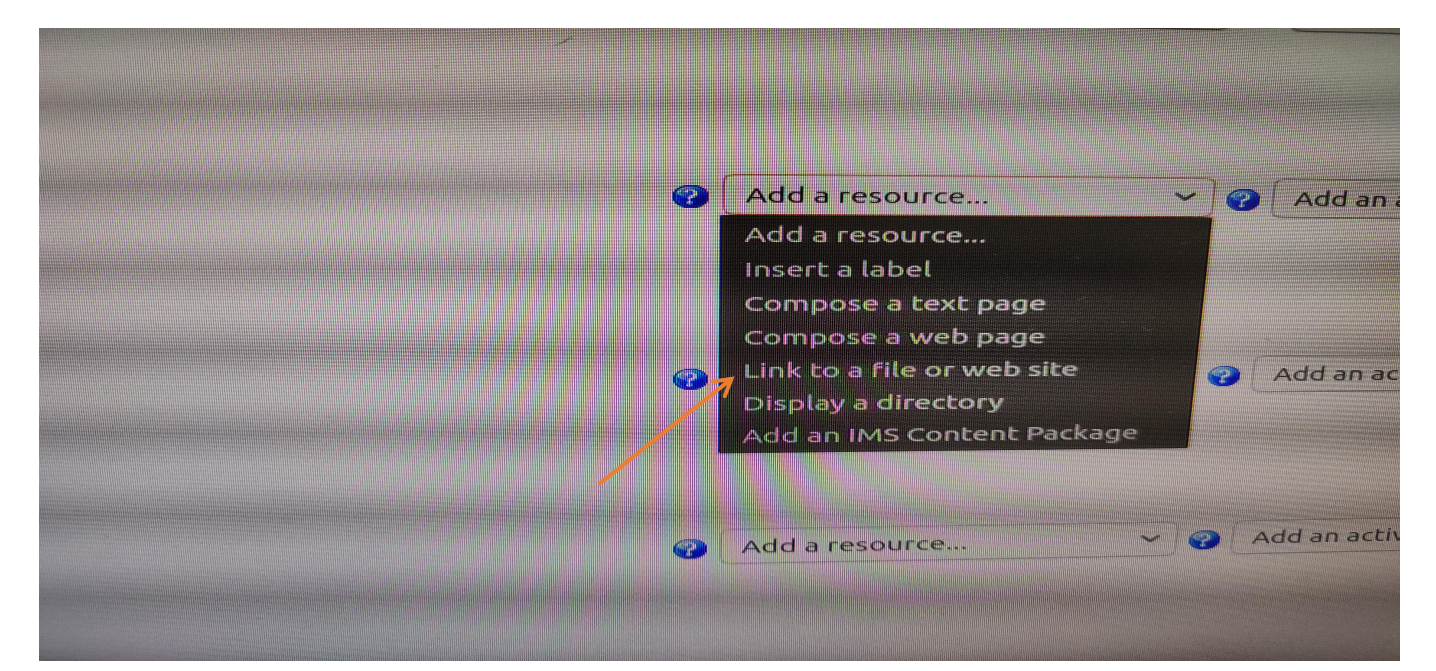

5. After Clicking On "Link to a file or Website" you will see a window as shown below:

| Activitie | s 🏟 Firefox Web Browser + Mon 1231                                                                                                    | # 40 C →                                                  |
|-----------|----------------------------------------------------------------------------------------------------|-----------------------------------------------------------|
|           | DC201920202: Editing Resource - Mozilla Firefox  Faculty Self Appraisal Re X 🖉 Inbox (302) - madmin@ X 🖗 e-Learning Portal X in Dashboard X 📅 DC201920202: Editing Resource - Mozilla Firefox                                                                                                    | 008                                                       |
|           | ← → C û                                                                                                    | ± III\ © ®° ≡                                             |
| <u> </u>  | Demo course                                                                                                    | ou are logged in as <u>Moodle Admin</u> ( <u>Logout</u> ) |
| <b></b>   | CDMS > DC201920202 > Resources > Editing Resource                                                                                                    |                                                           |
|           | Adding a new Resource to week 10                                                                                                    |                                                           |
|           | General                                                                                                    |                                                           |
| Į         | Namo*                                                                                                    |                                                           |
| Â         | Summary 🚱                                                                                                    |                                                           |
| Ź         |                                                                                                    |                                                           |
| 1         |                                                                                                    |                                                           |
|           | Link to a file or web site                                                                                                    |                                                           |
| ▶_        | Location* http:// Choose or upload a file Search for web page                                                                                                    |                                                           |
|           |                                                                                                    |                                                           |
|           | Window                                                                                                    |                                                           |
|           | Force download 🚱 💿 🛛 👋 Window Vindow Vin | Advanced                                                  |
|           | vote: some media nies may ignore this setting                                                                                                    |                                                           |
|           | Parameters * Show                                                                                                    | Advanced                                                  |
|           | Common module settings                                                                                                    |                                                           |
|           | Visible Show V<br>ID number                                                                                                    |                                                           |
|           | Save and return to course Save and display Cancel There are required fields in this for                                                                                                    | rm marked*.                                               |

6. Put the Name, Summary and Link of your Google Drive/ YouTube Video. Do not click on Choose or Upload a file Button, simply copy and paste the link in Location:

|                        |                                                                       | DC201920202: Editing Resource - Mozilla Firefox                   |                                               |
|------------------------|-----------------------------------------------------------------------|-------------------------------------------------------------------|-----------------------------------------------|
| Faculty Self Appraisal | Re 🗙 🍯 Inbox (302) - madmin@ 🛙 🗙 🔮 e-Learning Portal 🛛 🗙 🐽 D          | oashboard X 🌆 DC201920202: Editing R X 🎽 (no subject) - info@iitr | p: ×   +                                      |
| )→ ୯ 🏠                 | 🛛 🎽 www. <b>iitrpr.ac.in</b> /moodle/course/modedit.php?add=resource& | ktype=file&course=2328&section=1&return=0 👽 🏠 🔍 Search            | <u>↓</u> III\                                 |
| MS  DC201920202        | <u>Resources</u> Editing Resource                                     |                                                                   |                                               |
|                        |                                                                       | Adding a new Recourse to week 10                                  |                                               |
|                        | General                                                               | -Adding a new Resource to week 1                                  |                                               |
|                        | Vienes al                                                             |                                                                   |                                               |
|                        | Lecture-                                                              | 1                                                                 |                                               |
|                        | Summary 😈 On the h                                                    |                                                                   |                                               |
|                        |                                                                       |                                                                   |                                               |
|                        |                                                                       | Lecture Details                                                   | Do Not Click Here                             |
| Paste y                | our Link Here                                                         |                                                                   |                                               |
| -                      |                                                                       | A. A. A. A. A. A. A. A. A. A. A. A. A. A                          |                                               |
|                        | Link to a file or web site                                            |                                                                   |                                               |
|                        | Location* http://w                                                    | putube.com Choose or upload a fil                                 | le                                            |
|                        | Search                                                                | for web page                                                      |                                               |
|                        |                                                                       |                                                                   |                                               |
|                        | window                                                                |                                                                   | * show a durant d                             |
|                        | Force download                                                        |                                                                   | Show Advanced                                 |
|                        | Window New wi                                                         | wohr                                                              |                                               |
|                        | Note: som                                                             | e media files may ignore this setting                             |                                               |
|                        | Parameters                                                            |                                                                   |                                               |
|                        |                                                                       |                                                                   | * Show Advanced                               |
|                        |                                                                       |                                                                   | SIGN PRODUCED                                 |
|                        | Common module settings                                                |                                                                   |                                               |
|                        | Visible Show ~                                                        |                                                                   |                                               |
|                        | ID number 💡                                                           |                                                                   |                                               |
|                        |                                                                       |                                                                   |                                               |
|                        | Save an                                                               | d return to course Save and display Cancel                        | There are remired fields in this form worked? |
|                        |                                                                       |                                                                   | riero de requiren neus in uns torm marken :   |
|                        |                                                                       |                                                                   |                                               |
| Clic                   | k here to save your                                                   | Moodle Docs for this page                                         |                                               |
| Lec                    | ture                                                                  |                                                                   |                                               |
|                        |                                                                       |                                                                   |                                               |
|                        |                                                                       |                                                                   |                                               |